## YouTestMe

Importing testing sessions

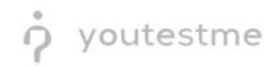

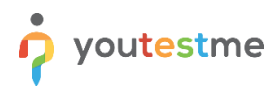

| File name       | Importing testing sessions             |
|-----------------|----------------------------------------|
| Author          | YouTestMe                              |
| Confidentiality | Internal or Public                     |
| Last save date  | Tuesday, October-25-2022 at 3:42:00 PM |

## **Table of Contents**

| 1 | Introduction               | . 2 |
|---|----------------------------|-----|
| 2 | Importing testing sessions | . 3 |

## **1** Introduction

This document's purpose is to explain how to import testing sessions (scheduled offerings) by manually uploading Excel files.

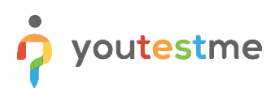

## 2 Importing testing sessions

To import testing sessions, do the following:

- 1. Hover to the **Test** tab in the main menu.
- 2. Click on the Manage tests tab.
- 3. Click on the Import data button from the top right corner.
- 4. Select the option Import testing session.

|                     |          | = Ail tests (51)<br>Manage tests   |                 |              |           |      | t     | Import data 🔺 🗿                                  | Q Search     | anything     | 0 | 2 📲 🌍         | ~  |
|---------------------|----------|------------------------------------|-----------------|--------------|-----------|------|-------|--------------------------------------------------|--------------|--------------|---|---------------|----|
|                     |          |                                    |                 |              |           |      |       | Import test shells                               |              |              |   |               |    |
| A Home              |          |                                    |                 |              |           |      | 4     | Import testing sessions                          |              |              |   |               |    |
| Home                |          | All tests                          |                 |              |           |      |       | Import test candidates                           |              |              |   |               |    |
| Assignments         | <b>.</b> | Name ↑↓                            | Creation date 🦼 | Status ↑↓    | ID ↑↓     |      |       | Import test from JSON                            |              | ation type 1 |   | Proctored     |    |
|                     |          | Q, Search                          |                 | Select one V | Q, Search | Q    | L Sei | Import test results from                         | Pearson VUE  | Select one 🗸 |   |               |    |
| Users               | *        | Banking - Certification Exam       | Sep-07-2022     | Suspended    |           | 1872 |       | Export Pearson VUE rand<br>Import Remark results | domized data |              |   | No            |    |
| 🐚 Tests 🚯           |          | Quick Quiz - Cryptocurrency        | Sep-07-2022     | Published    |           | 1871 |       |                                                  | Generated    |              |   | No            |    |
| New test            |          | Quick Quiz - Banking - 20th Centu  | Sep-07-2022     | Published    |           | 1870 |       |                                                  | Generated    |              |   | No            |    |
|                     |          | Quick Quiz - Introduction to Banki | Sep-07-2022     | Published    |           | 1869 |       |                                                  | Generated    |              |   | No            |    |
| Manage tests (2)    |          | Informatics and Computing          | Aug-17-2022     | Published    |           | 1868 |       |                                                  | Manually cre | ated         |   | No            |    |
| Manage certificates |          | Is your business ready for Blockc  | Aug-17-2022     | Published    |           | 1867 |       |                                                  | Manually cre | ated         |   | No            |    |
| Question pools      |          | Java Certification Practice Test   | Aug-17-2022     | Published    |           | 1866 |       |                                                  | Manually cre | ated         |   | No            |    |
| Grading scales      |          | Principles of Taxation             | Aug-17-2022     | Published    |           | 1865 |       |                                                  | Manually cre | ated         |   | No            |    |
|                     |          | SQL Skill and Knowledge Assess     | Aug-17-2022     | Published    |           | 1864 |       |                                                  | Manually cre | ated         |   | Yes           |    |
| E-testing center    | Ť        | Project Management Certification   | Aug-17-2022     | Published    |           | 1863 |       |                                                  | Manually cre | ated         |   | No            |    |
| Surveys             | •        | Displayed columns                  |                 | << 1         | 2 3 4 5   | > >> | 10 🗸  |                                                  |              |              | - | 📕 💶 🛛 Rows: 6 | 51 |
| Training courses    | •        |                                    |                 |              |           |      |       |                                                  |              |              |   |               |    |
| Reporting           | •        |                                    |                 |              |           |      |       |                                                  |              |              |   | C             |    |
| 🔯 System            | · «      |                                    |                 |              |           |      |       |                                                  |              |              |   |               |    |

- 5. Choose the Excel template Agile.
- 6. Download the Excel Template and fill in the information.

|                     | fied | All tests (61) Manage tests        |                 |                                                                                 | [                                     | + Nev | w test Import data 💌 | Q Search anything             | 000 📲 🎯 -    |
|---------------------|------|------------------------------------|-----------------|---------------------------------------------------------------------------------|---------------------------------------|-------|----------------------|-------------------------------|--------------|
| A Home              |      | All tests                          |                 |                                                                                 |                                       |       |                      |                               |              |
| Assignments         | ¥    | Name 👈                             | Creation date 🔐 | Status †↓                                                                       | ID 👈                                  |       | External ID 10       | Creation type 🕆 🕽             | Proctored    |
|                     |      | Q, Search                          |                 | Select one $ \smallsetminus $                                                   | Q Search                              |       | Q Search             | Select one $ \smallsetminus $ |              |
| Users Users         | *    | Banking - Certification Exam       | Sep-07-2022     | Load testing sessions                                                           | ~                                     | 1872  |                      | Generated                     | No           |
| 🕤 Tests             | •    | Quick Quiz - Cryptocurrency        | Sep-07-2022     | Loud testing sessions                                                           | ~                                     | 1871  |                      | Generated                     | No           |
| Newtest             |      | Quick Quiz - Banking - 20th Centu  | Sep-07-2022     | Load testing sessions from an Excel s types are .xis or .xisx).                 | preadsheet (supported file            | 1870  |                      | Generated                     | No           |
|                     |      | Quick Quiz - Introduction to Banki | Sep-07-2022     | You must use this Excel template to<br>Detailed instructions for this procedure | create testing sessions.<br>re can be | 1869  |                      | Generated                     | No           |
| Manage tests        |      | Informatics and Computing          | Aug-17-2022     | downloaded here .                                                               |                                       | 1868  |                      | Manually created              | No           |
| Manage certificates |      | Is your business ready for Blockc  | Aug-17-2022     | Select excel template.*                                                         |                                       | 1867  |                      | Manually created              | No           |
| Question pools      |      | Java Certification Practice Test   | Aug-17-2022     | AGILE 👩                                                                         | ~                                     | 1866  |                      | Manually created              | No           |
| Gradion scales      |      | Principles of Taxation             | Aug-17-2022     | Select file                                                                     |                                       | 1865  |                      | Manually created              | No           |
|                     |      | SQL Skill and Knowledge Assess     | Aug-17-2022     | Upload                                                                          | Cancel                                | 1864  |                      | Manually created              | Yes          |
| E-testing center    | *    | Project Management Certification   | Aug-17-2022     |                                                                                 |                                       | 1863  |                      | Manually created              | No           |
| Surveys             | *    | Displayed columns                  |                 | << < 1                                                                          | 2 3 4 5                               |       | > 10 •               |                               | 📲 💶 Rows: 61 |
| Training courses    | -    |                                    |                 |                                                                                 |                                       |       |                      |                               |              |
| Reporting           | -    |                                    |                 |                                                                                 |                                       |       |                      |                               | 0            |
| 🔯 System            | · «  |                                    |                 |                                                                                 |                                       |       |                      |                               |              |

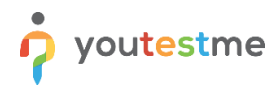

Fill in the required fields for information and save the file:

| A             | BC                          |                                    | D          | E          | F                                    |  |
|---------------|-----------------------------|------------------------------------|------------|------------|--------------------------------------|--|
| AGILE Item ID | AGILE Scheduled Offering ID | AGILE DOMAIN in Scheduled Offering | Start Date | End Date   | Source providing inforamtion (AGILE) |  |
| 0001          | (1) 59                      | 1                                  | 12/12/2021 | 12/31/2021 | AGILE                                |  |
|               |                             |                                    |            |            |                                      |  |
|               |                             |                                    |            |            |                                      |  |

Use the same dialog where the file was downloaded now to upload it:

- 1. In the Excel template, choose Agile.
- 2. Upload the file to the system.

|                     | All tests (61)<br>Manage tests     |                 |                                                                    | +                          | New test Import data 👻 | Q Search anything | 00.          |
|---------------------|------------------------------------|-----------------|--------------------------------------------------------------------|----------------------------|------------------------|-------------------|--------------|
| n Home              | All tests                          |                 |                                                                    |                            |                        |                   |              |
| Assignments 👻       | Name †↓                            | Creation date 🚮 | Status ↑↓                                                          | ID 11                      | External ID 10         | Creation type 10  | Proctored    |
|                     | Q. Search                          |                 | Select one $\sim$                                                  | Q Search                   | Q. Search              | Select one ~      |              |
| 🕒 Users 👻           | Banking - Certification Exam       | Sep-07-2022     | Load testing esseione                                              | 18                         | 372                    | Generated         | No           |
| 🖗 Tests 🔹 🔺         | Quick Quiz - Cryptocurrency        | Sep-07-2022     | Load testing sessions                                              | 18                         | 371                    | Generated         | No           |
|                     | Quick Quiz - Banking - 20th Centu  | Sep-07-2022     | Load testing sessions from an Excel s<br>types are .xis or .xisx). | preadsheet (supported file | 370                    | Generated         | No           |
| New test            | Quick Quiz - Introduction to Banki | Sep-07-2022     | You must use this Excel template to o                              | reate testing sessions.    | 369                    | Generated         | No           |
| Manage tests        | Informatics and Computing          | Aug-17-2022     | downloaded here .                                                  | 18                         | 368                    | Manually created  | No           |
| Manage certificates | Is your business ready for Blockc  | Aug-17-2022     | Select excel template:*                                            | 18                         | 367                    | Manually created  | No           |
| Question pools      | Java Certification Practice Test   | Aug-17-2022     | AGILE                                                              | ~ 18                       | 366                    | Manually created  | No           |
| Oradian analar      | Principles of Taxation             | Aug-17-2022     | Select file KB                                                     | gileTEMPLATE.xlsx 11.6     | 365                    | Manually created  | No           |
| Grading scales      | SQL Skill and Knowledge Assess     | Aug-17-2022     |                                                                    | 18                         | 364                    | Manually created  | Yes          |
| E-testing center    | Project Management Certification   | Aug-17-2022     | Ø Upload                                                           | Cancel                     | 363                    | Manually created  | No           |
| Surveys •           | Displayed columns                  |                 | << 1                                                               | 2345                       | > > 10 -               |                   | 🔹 💶 Rows: 61 |
| Training courses    |                                    |                 |                                                                    |                            |                        |                   |              |
| Reporting -         |                                    |                 |                                                                    |                            |                        |                   | •            |
| 🕸 System < «        |                                    |                 |                                                                    |                            |                        |                   | U            |

When opening the test and navigating to the **Testing sessions** tab, we can see that the session that we just imported is there:

| o youtestme         | E All feets (61) / Quick Quiz - Cryptocurrency Q Search anything Q R R S                                                                                                    | ~ |
|---------------------|----------------------------------------------------------------------------------------------------|---|
| A Home              | Settings Testing sessions Candidates Monitoring Questions Grading configuration Report builder Summary report Managers Proctors Authorizations Comments                                                                                                    |   |
| Assignments 👻       | New testing sessions                                                                                                    |   |
| 🖨 Users 👻           |                                                                                                    |   |
| e Tests             | 654 Training Course Testing Session                                                                                                    |   |
| New test            | Available to: Available to: Available to: Second Second Se |   |
| Manage tests        |                                                                                                    |   |
| Manage certificates | Accessibility and candidates Add candidates Accessibility and candidates Add candidates Enrolled candidates: Settemvoltment                                                                                                    |   |
| Question pools      | More and A More and A                                                                                                    |   |
| Grading scales      | Booking & purchase settings Booking & purchase settings Price: Free at Booking deadline: O                                                                                                    |   |
| E-testing center 👻  | Proctoring settings Proctoring settings                                                                                                    |   |
| 🖬 Surveys 👻         |                                                                                                    |   |
| Training courses    |                                                                                                    |   |
| Reporting -         |                                                                                                    |   |
| 🕸 System 🔍          |                                                                                                    |   |